# 2021-03-31의 Cisco Webex 루트 CA 인증서 업데 이트

| 목차                |  |  |
|-------------------|--|--|
| <u>소개</u>         |  |  |
| <u>사용되는 구성 요소</u> |  |  |
| <u>문제</u>         |  |  |
| <u>솔루션</u>        |  |  |

소개

이 문서에서는 Cisco Webex가 새로운 인증 기관인 IdenTrust Commercial Root CA 1로 전환하는 방법에 대해 설명합니다. Expressway를 사용하여 Webex 회의에 전화를 걸거나 Expressway를 활 용하는 커넥터 중 하나를 사용하는 고객은 2021-03-31년 이전에 Expressway 디바이스에 새 인증서 를 업로드해야 합니다.

사용되는 구성 요소

이 문서의 정보는 VCS(Video Communication Server)-Expressway 또는 Expressway를 기반으로 합니다.

## 문제

루트 CA 인증서가 Expressway 신뢰 저장소에 업로드되지 않은 경우 Webex와의 TLS 협상이 다음 구축에서 실패할 수 있습니다.

- 엔드포인트를 사용하여 VCS-Expressway 또는 Expressway Edge를 통해 Cisco Webex Video Platform에 연결합니다. VCS 또는 Expressway의 신뢰할 수 있는 루트 저장소에 새 인 증서를 추가해야 합니다.
- VCS-Control 또는 Expressway Core에서 커넥터 또는 하이브리드 서비스를 사용하며 클라우 드 인증서 관리로 선택하지 않았습니다. VCS의 신뢰할 수 있는 루트 저장소에 새 인증서를 추 가해야 합니다.
- VCS-Expressway 또는 Expressway Edge를 통해 Cisco Webex Edge 오디오를 사용합니다. VCS 또는 Expressway의 신뢰할 수 있는 루트 저장소에 인증서를 추가해야 합니다.
- 2021-03-23 업데이트: 클라우드 인증서 관리를 활용하는 고객은 현재 인증서 목록에 새 IdenTrust 인증서가 표시되지 않습니다. 기존 Quovadis(O=QuoVadis Limited, CN=QuoVadis Root CA 2) 인증서는 여전히 유효합니다. IdenTrust 인증서는 향후 TBD 시점에 클라우드 인 증서 관리에 사용할 수 있습니다. Cloud Certificate Management를 사용하는 고객은 이번 발 표를 통해 어떠한 서비스 중단도 겪지 않으며, 현재로서는 어떠한 조치도 취할 필요가 없습니 다.

- Certificate Revocation List(인증서 해지 목록)를 검사하기 위해 URL에 대한 액세스를 제한했 습니다. Webex 클라이언트가 http://validation.identrust.com/crl/hydrantidcao1.crl에서 호스팅 되는 인증서 해지 목록에 도달할 수 있도록 허용해야 <u>합니다</u>.
- Cisco는 또한 인증서 확인을 위해 허용해야 하는 URL 목록에\*.identrust.com을 추가했습니다. • 운영 체제에는 기본 인증서 신뢰 저장소를 사용하지 않습니다. 신뢰할 수 있는 루트 저장소에 인증서를 추가해야 합니다. 이 인증서는 기본적으로 모든 주요 운영 체제의 기본 신뢰 저장소 에 포함되어 있습니다.

# 솔루션

이러한 단계는 2021년 3월 Expressway 비디오용 Cisco Webex Root CA 인증서 업데이트에서도 설명됩니다.

VCS-Control, VCS-Expressway, Expressway-Core 및 Expressway Edge에 새 인증서를 업로드하 려면 다음 단계를 완료하십시오.

1단계: IdenTrust <u>Commercial Root CA 1</u>을 다운로드하고 identrust\_RootCA1.pem 또는 identrust\_RootCA1.cer로 저장합니다.

- a. IdenTrust <u>Commercial Root CA 1에 액세스합니다</u>.
- b. 상자 안에 텍스트를 복사합니다.

c. 메모장에 텍스트를 저장하고 파일을 저장합니다. 파일 이름을 identtrust\_RootCA1.pem 또는 identtrust\_RootCA1.cer로 지정합니다.

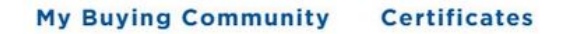

Home - IdenTrust Commercial Root CA 1

IdenTrust

#### Copy and Paste the following DST Root certificate into a text file on your computer.

| MIIFYDCCA0igAwlBAglQCgFCgAAAAUUjyES1AAAAAjANBgkqhkiG9w0BAQsFADBK          |
|---------------------------------------------------------------------------|
| MQswCQYDVQQGEwJVUzESMBAGA1UEChMJSWRlblRydXN0MScwJQYDVQQDEx5J              |
| ZGVu                                                                      |
| VHJ1c30a029tbWVvY2lbbCBSb290IENBIDEwHbcNMT0wMTE2MTaxMilzWbcNMz0           |
| w                                                                         |
|                                                                           |
| WTEZM TŷźWJIŻWJEKWQŚWCQTDVQQGEWJVOŻEŚWEAGA TOECHWJŚWKIDIKYCZNUM           |
| Scw                                                                       |
| JQYDVQQDEx5JZGVuVHJ1c3QgQ29tbWVyY2lhbCBSb290IENBIDEwggliMA0GCSqG          |
| SIb3DQEBAQUAA4ICDwAwggIKAoICAQCnUBneP5k91DNG8W9RYYKyqU+PZ4ldhNIT          |
| 3Qwo2dfw/66VQ3KZ+bVdfIrBQuExUHTRgQ18zZshq0PirK1ehm7zCYofWjK9ouuU          |
| + <u>ehcCuz</u> /mNKvcb00U590h++SvL3sTzIwiEsXXIfEU8L2ApeN2WIrvyQfYo3fw7gp |
| S0l4PJNgiCL8mdo2yMKi1CxUAGc1bn0/AljwpN3lsKImesrgNqUZFvX9t++uP0D1          |
| bVoE/c40yiTcdCMbXTMTEl3EASX2MN0CXZ/g1Ue9tOsbobtJSdifWwLziuQkkORi          |
| T0/Br4sOdBeo0XKIanoBScy0RnnGF7HamB4HWfp1IYVI3ZBWzvurpWCdxJ35UrCL          |

모든 Expressway 디바이스에서 Maintenance(유지 관리) > Security(보안) > Trusted CA Certificate(신뢰할 수 있는 CA 인증서)를 선택합니다.

2단계: Expressway Trust Store에 파일을 업로드합니다.

| cisco                                                  | Cisco Ex                    | pressway-E        |                             |                              |                                               |                                              |
|--------------------------------------------------------|-----------------------------|-------------------|-----------------------------|------------------------------|-----------------------------------------------|----------------------------------------------|
| Status >                                               | System >                    | Configuration >   | Applications >              | Users >                      | Maintenance                                   |                                              |
| Overview<br>System mod<br>Selected mod                 | /<br>de<br>des              | Ge                | eneric - Do you want        | to <u>Run service setu</u> r | Upgrade<br>Logging<br>Smart licensing         |                                              |
| System info<br>System name<br>Up time<br>Software vers | rmation<br><u>e</u><br>sion | 4 I<br>X1         | nours 14 minutes 44         | seconds                      | Email Notifications<br>Option keys<br>Tools > |                                              |
| IPv4 address                                           | 2                           | LA<br>0 I         | N 1:<br>Rich Media Sessions | , 5 Room Systems,            | Security<br>Backup and restore                | Trusted CA certificate                       |
| Resource us                                            | sage (last updat<br>alls    | ed: 12:26:41 IST) |                             | Total<br>0                   | Diagnostics ><br>Maintenance mode             | CRL management<br>Client certificate testing |

- a. Expressway Trust Store에서 CA 인증서를 업로드하려면 Append CA certificate(CA 인증서 추가)를 클릭합니다.
- b. 찾아보기를 클릭합니다. identtrust\_RootCA1.pem 또는 identtrust\_RootCA1.cer 파일을 업로드합

### 니다. CA 인증서를 추가합니다.

| Status > System > Configuration > Applications > Users > Mai                                                                                                    | ntenance >                                                                                          |
|----------------------------------------------------------------------------------------------------|----------------------------------------------------------------------------------------------------|
| rusted CA certificate                                                                                                    |                                                                                                    |
| Type Issuer                                                                                                    | 🤨 File Upload                                                                                       |
| Certificate O=Temporary CA f80fac88-644e-48e8-b15c-38a14839ed12, OU=Temporary CA f80fac88-644e-48e8-b15c-38a14839ed12, OU=Temporary CA f80fac88-644e-48e8-b15c-38a14804ec488-644e-48e8-b15c-38a14804ec488-644ec488-646ec488-644ec488-648ec488-644ec488-648ec488-648ec488-648ec488-648ec488-648ec488-6486ec488-644ec488-648ec488-6486ec488-646ec4 | CA f $\leftarrow$ $\rightarrow$ $\checkmark$ $\uparrow$ $\blacksquare$ « diagnostic » CA webex cert |
| Certificate CN=federation-AD-CA-1                                                                                                    | Organize - New folder                                                                               |
| Certificate O=QuoVadis Limited, CN=QuoVadis Root CA 2                                                                                                    | A Name                                                                                              |
| Show all (decoded) Show all (PEM file) Delete Select all Unselect all                                                                                                    | 🖹 Documents 🖈 🔤 identrust_RootCA1.c                                                                 |
|                                                                                                    |                                                                                                    |
| Upload                                                                                                    | Fictures 🖈                                                                                          |
| Select the file containing trusted CA certificates                                                                                                    | Te Vinit 🖈                                                                                          |
| I DONCE. IN                                                                                                    | Desktop                                                                                             |
|                                                                                                    | Korea Training 20                                                                                   |
| Append CA certificate Reset to default CA certificate                                                                                                    | SYDNEY                                                                                              |
|                                                                                                    | Things                                                                                              |

3단계: 인증서가 성공적으로 업로드되었으며 VCS/Expressway Trust Store에 있는지 확인합니다.

| CI         | CISCO Cisco Expressway-E                                 |                                                                              |                                                                      |                         |            |                                            |  |  |
|------------|----------------------------------------------------------|------------------------------------------------------------------------------|----------------------------------------------------------------------|-------------------------|------------|--------------------------------------------|--|--|
| Status     | > System>                                                | Configuration > Application                                                  | s Users > Maintenance >                                              |                         |            | ¥3                                         |  |  |
| Trust      | ed CA certific                                           | ate                                                                          |                                                                      |                         |            | You are here: Maintenance • Security • Tru |  |  |
| 1          | File uploaded: CA ce                                     | tificate file uploaded. File contents - Cen                                  | tificates: 1, CRLS: 0.                                               |                         |            |                                            |  |  |
| Type Issue |                                                          | Issuer                                                                       | Subject                                                              | Subject Expiration date | Validity * | View                                       |  |  |
|            | Certificate                                              | OU=Temporary CA<br>48e8-b15c-38a1483<br>CN=Temporary CA<br>48e8-b15c-38a1483 | 180/ac88-644e-<br>39ed12, Matches Issuer<br>180/ac88-644e-<br>39ed12 | Feb 11 2023             | Valid      | View (decoded)                             |  |  |
|            | Certificate                                              | CN=federation-AD-C                                                           | CA-1 Matches Issuer                                                  | Apr 01 2022             | Valid      | View (decoded)                             |  |  |
|            | Certificate O=QuoVadis Limited, CN=QuoVadis<br>Root CA 2 |                                                                              | d, CN=QuoVadis Matches Issuer                                        | Nov 24 2031             | Valid      | View (decoded)                             |  |  |
|            | Certificate                                              | O=IdenTrust, CN=Id<br>Commercial Root C                                      | denTrust Matches Issuer<br>A 1                                       | Jan 16 2034             | Valid      | View (decoded)                             |  |  |

Show all (decoded) Show all (PEM file) Delete Select all Unselect all

변경 사항을 적용하려면 이 작업 후에 재부팅하거나 다시 시작할 필요가 없습니다.

이 번역에 관하여

Cisco는 전 세계 사용자에게 다양한 언어로 지원 콘텐츠를 제공하기 위해 기계 번역 기술과 수작업 번역을 병행하여 이 문서를 번역했습니다. 아무리 품질이 높은 기계 번역이라도 전문 번역가의 번 역 결과물만큼 정확하지는 않습니다. Cisco Systems, Inc.는 이 같은 번역에 대해 어떠한 책임도 지지 않으며 항상 원본 영문 문서(링크 제공됨)를 참조할 것을 권장합니다.